## **Timekeeping (on Mobile App)**

- 1. Log in to your Employee Self Service account
- 2. Go to Time Management/Web Time Sheet

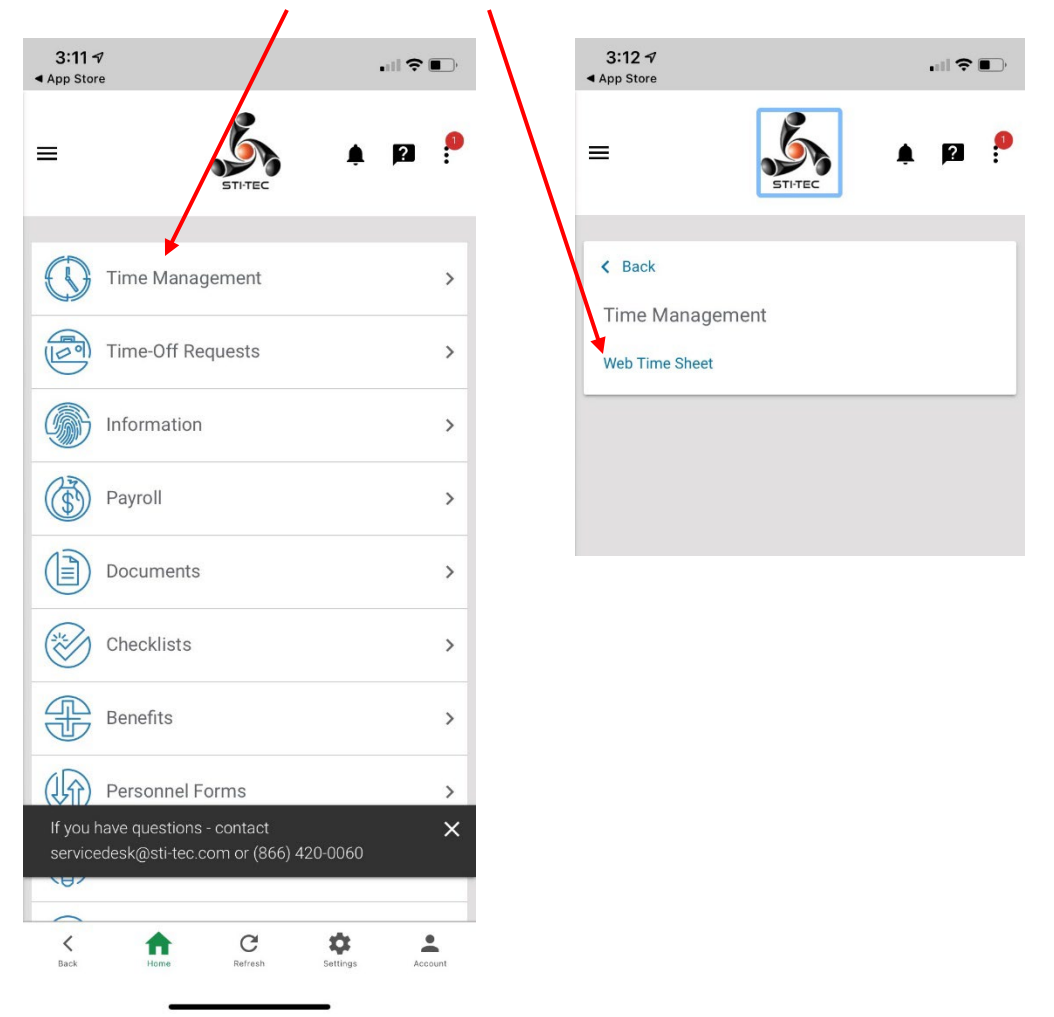

3. Click on the "+" at the bottom of page.

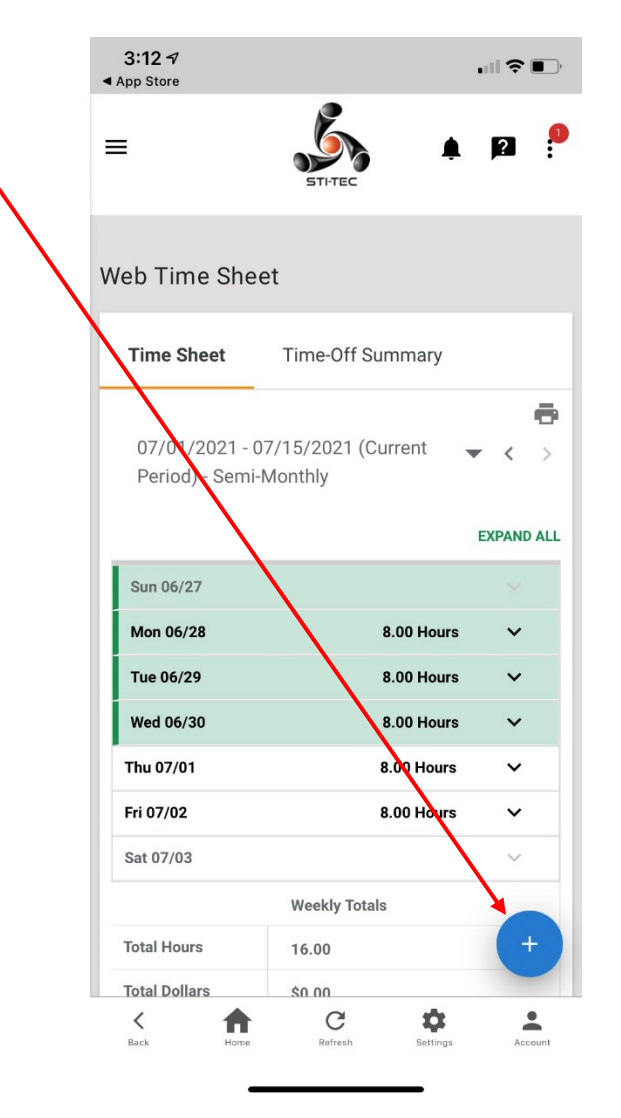

4. Click on "ADD HOURS"

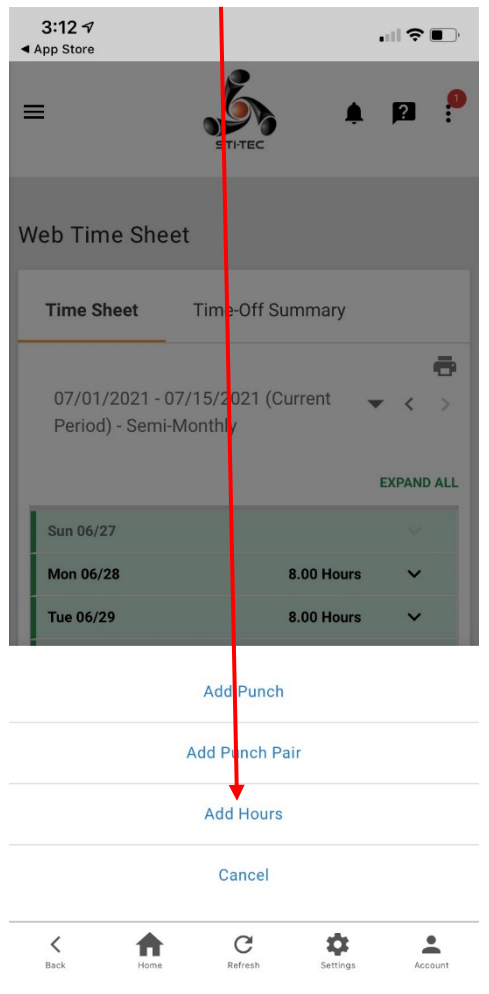

| 5. | Choose the day(s) by clicking on the calendar.                                                     | <b>3:12 √</b>                    | .ii 🗢 🗈          |
|----|----------------------------------------------------------------------------------------------------|----------------------------------|------------------|
|    |                                                                                                    | Add Hours                        | ×                |
|    |                                                                                                    | Day(s)                           | Exclude Weekends |
| 6. | Type in the hours worked.                                                                          | 07/06/2021                       | to mm/dd/yyyy    |
|    |                                                                                                    | Regular [R]                      | 8.00             |
| 7. | Unless you charge to more than one Cost Number, you do not need to do anything under "Allocation". | Allocation<br>Worked in Cost Num | ber 💌            |
| 8. | Click ADD HOURS.                                                                                   | Add Comment                      |                  |
|    |                                                                                                    |                                  | CANCEL ADD HOURS |
|    |                                                                                                    | Wed 06/30                        | 8.00 Hours 🗸     |